### LOAN RULES

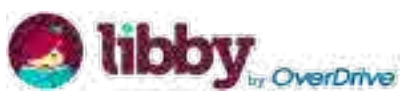

- Check out titles for 7, 14, or 21 days
- Early returns possible
- Renewals possible
- 5 item checkout limit
- EPL cardholders only

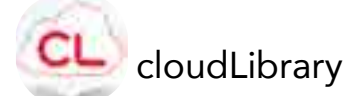

- Check out titles for 14 days
- Early returns possible
- Renewals possible
- 5 item checkout limit
- EPL cardholders only

### hoopla

- Check out titles for 21 days
- Early returns possible
- 15 item monthly checkout limit
- EPL cardholders only

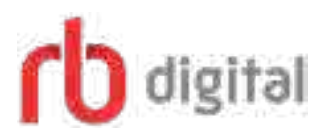

- Magazines are yours to keep
- EPL cardholders only

#### FAQ

Forgot your pin? Want to set one up? Go to <u>elmlib.org/PIN</u>

#### When I select a magazine, will I continue to get new issues from RBDigital?

No. In order to get the next issue, you must return to the library account and add it to your personal account from there.

#### **Questions? Comments?**

Contact us at (630) 279-8696 or reference@elmhurst.org.

#### **Want more information?** Go to <u>elmlib.org/eBooks</u>.

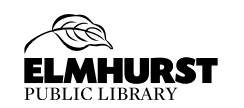

125 S. Prospect Avenue • Elmhurst, IL 60126 (630) 279-8696 • <u>elmhurstpubliclibrary.org</u>

# **MOBILE DEVICES**

How to download eBooks & eMagazines

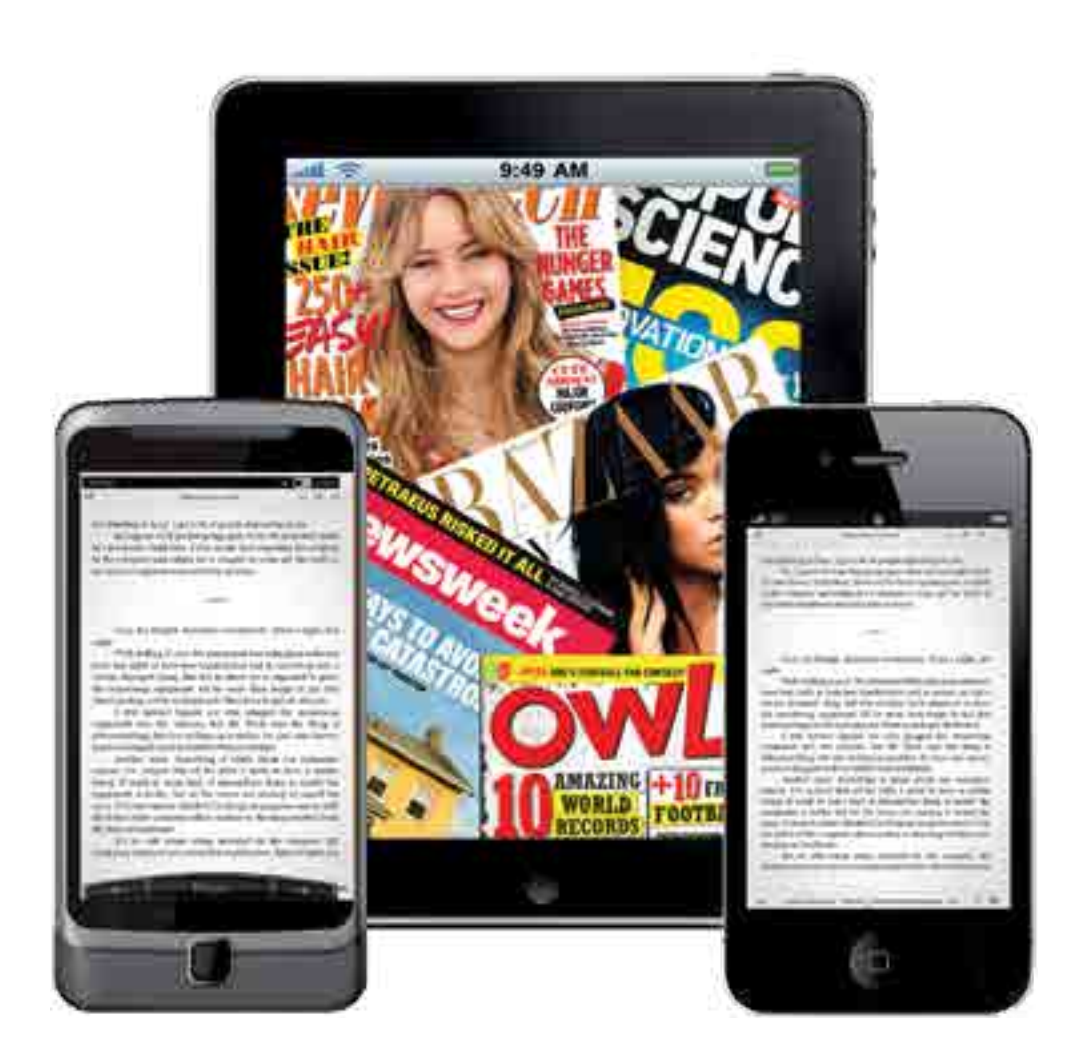

## eBooks

Jbby, by OverOnke

#### **Getting Started**

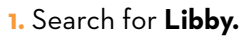

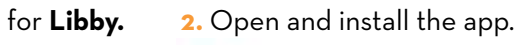

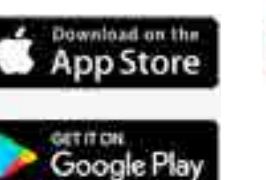

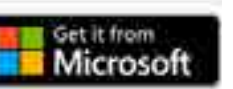

4. Scroll down and tap Find My Library.

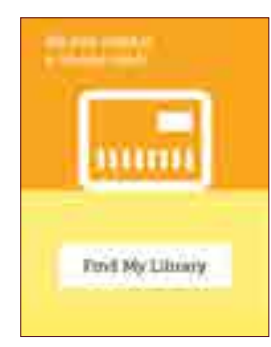

#### **Finding and Checking Out eBooks**

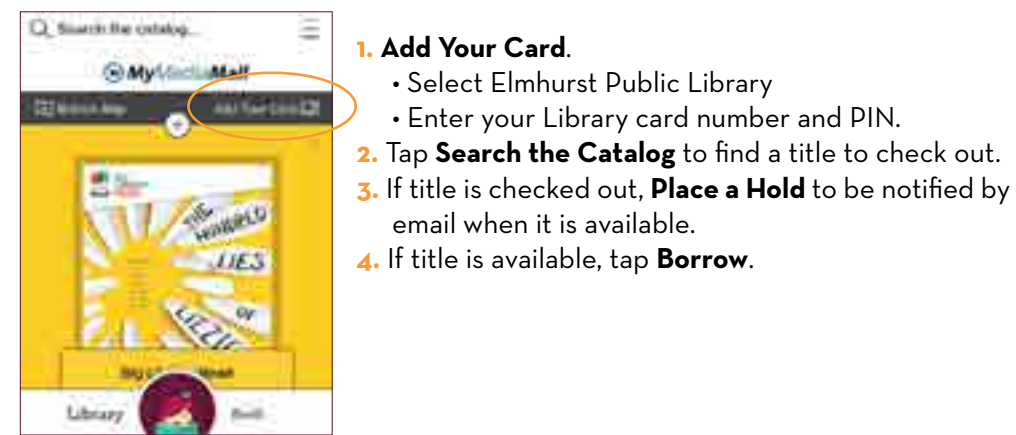

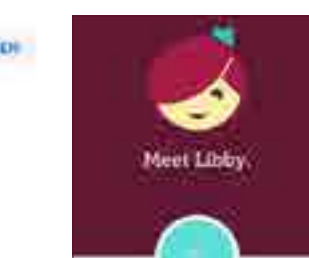

3. Tap the **Hi!** button.

5. Select Elmhurst Public Library.

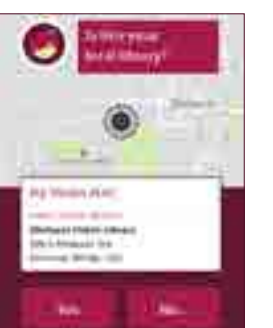

Select Elmhurst Public Library

email when it is available.

• Enter your Library card number and PIN.

### eBOOKS

#### **Getting Started**

- 1. Go to the App Store or Play Store on your mobile device.
  - Search for hoopla and Install.
  - This app will allow you to search for and read eBooks.
- 2. Once the app is loaded, launch it by selecting
- 3. Sign up using the prompts.

#### **Finding and Checking Out eBooks**

- 1. Sign in, using your email and PIN.
- 2. Go to the menu at the bottom of your screen. Browse by selecting Books.
- **3.** To **Search**, tap on the magnifying glass.
- 4. Once you find your title, select **Borrow**. To read your book off-line, tap **Download to your device**.

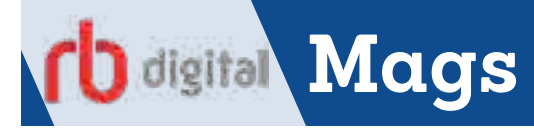

#### **Getting Started and Adding Magazines**

- 1. Go to the elmlib.org/magazines. • Click on the RBDigital logo and enter your Elmhurst Public Library
  - card number and last name.
- 2. From the top right, click Login and enter your RBDigital account email and password, or click Create New Account if you haven't yet made your RBDigital account.
- 3. Choose the magazine issues you want and click **check out**.
- 4. Download the **RBDigital** app from your device's app store.
- 5. Log into your app with the same account you used above.

For further instruction, watch the tutorials at elmlib.org/magazines.

**eBOOKS** cloudlibrary

#### **Getting Started**

- 1. Go to the App Store or Play Store on your mobile device.
  - Search for cloudLibrary and Install.
  - This app will serve as both your Library bookshelf and your link to the Library's digital collection.
- 2. Open the software to set it up for your initial use.

#### Finding and Checking Out eBooks

- 1. Use the Shelves, Categories or Search options to find a book.
- 2. If the title is currently checked out, click Hold to be notified via email when it is ready for checkout.
- 3. If the title is available, select the green **Borrow** button to download.

Click Listen to start downloading to your device.